### 國小校務行政系統\_親子帳號綁定操作指引(家長手冊)

| 步驟一、登入校務行政系統      | ·選擇【親子帳號綁定】登入:                                |
|-------------------|-----------------------------------------------|
| 1.選擇學生就讀學校所在的行政區域 | ・點選就讀學校。網址: <u>https://eschool.tp.edu.tw/</u> |

| ◎訊息快测       |                            | Z% 1  |
|-------------|----------------------------|-------|
| 109/08/16   | 臺北市第2代校務行政系統-設備組8月教育訓練研習講義 | 堂 公 人 |
| × 109/08/16 | 臺北市第2代校務行政系統-總務處8月教育訓練研習講義 |       |
| 109/08/13   | 臺北市第2代校務行政系統-輔導組8月教育訓練研習講義 |       |
| 109/08/13   | 臺北市第2代校務行政系統-學務處8月教育訓練研習講義 |       |
| × 109/08/11 | 臺北市第2代校務行政系統-教學組8月教育訓練研習講義 |       |
| 109/08/06   | 臺北市第2代校務行政系統-註冊組8月教育訓練研習講義 |       |
| 109/08/05   | 臺北市第2代校務行政系統-資訊組8月教育訓練研習講義 |       |

#### 2. 輸入帳號密碼:

\*帳號為大寫 P+學生學號;密碼為學生完整身分證統一編號,並於第一次登入強迫修改密碼。※若本身已有家長帳號,請登入原本已有帳號密碼即可。

| 臺北市親子帳號申辦入口  | 1 (招                                                                                                    |
|--------------|----------------------------------------------------------------------------------------------------|
| ▲ 請選擇學校      | 8北卡<br>TRIPEL CARD 集                                                                                                    |
| 2 帳號         | 代目的<br>ま止す為水や客秋王市攻<br>の学校之気を万字の<br>の学校之気を万字の<br>の学校<br>の学校之気を万字の<br>の学校<br>の学校<br>の学校<br>の学校<br>の学校<br>の学校<br>の学校<br>の学 |
| 請輸入P+學號      | 10301123                                                                                                    |
| ❷ 密碼         | 學號                                                                                                    |
| 請輸入密碼        |                                                                                                    |
| ₽輸入驗證碼       | 學生完整                                                                                                    |
| 請輸入驗證碼 82734 | ○ 身分證編號                                                                                                    |
| 登入           |                                                                                                    |

#### 步驟二、進行親子綁定帳號申請:

1.點選確認學生相關資訊,確認資料皆正確後點選「資訊正確」按 鈕,再點選【填答送出】(一定要點選資訊正確,才可填答送出)。

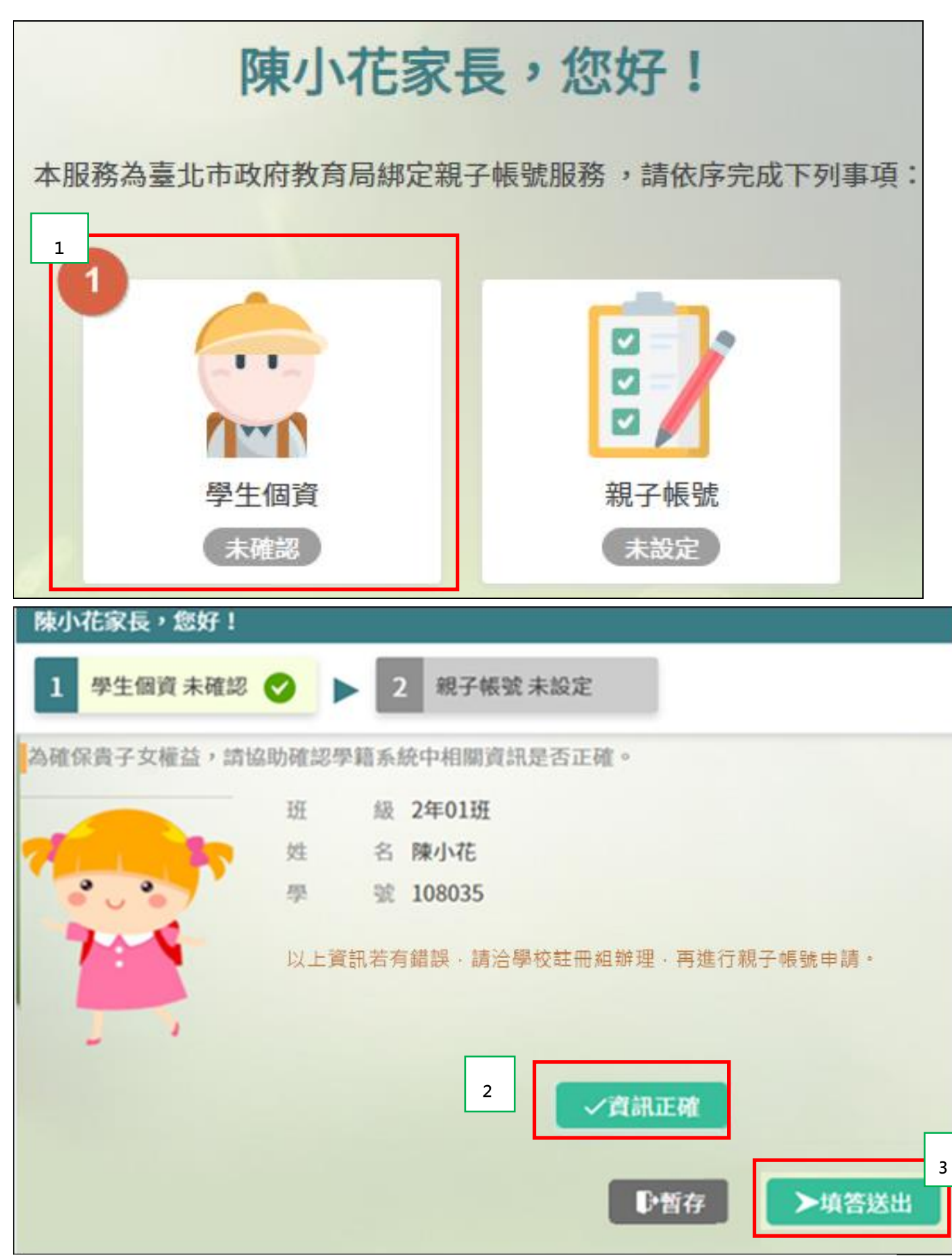

#### 2.勾選「本人同意」, 並點選【申辦帳號】。

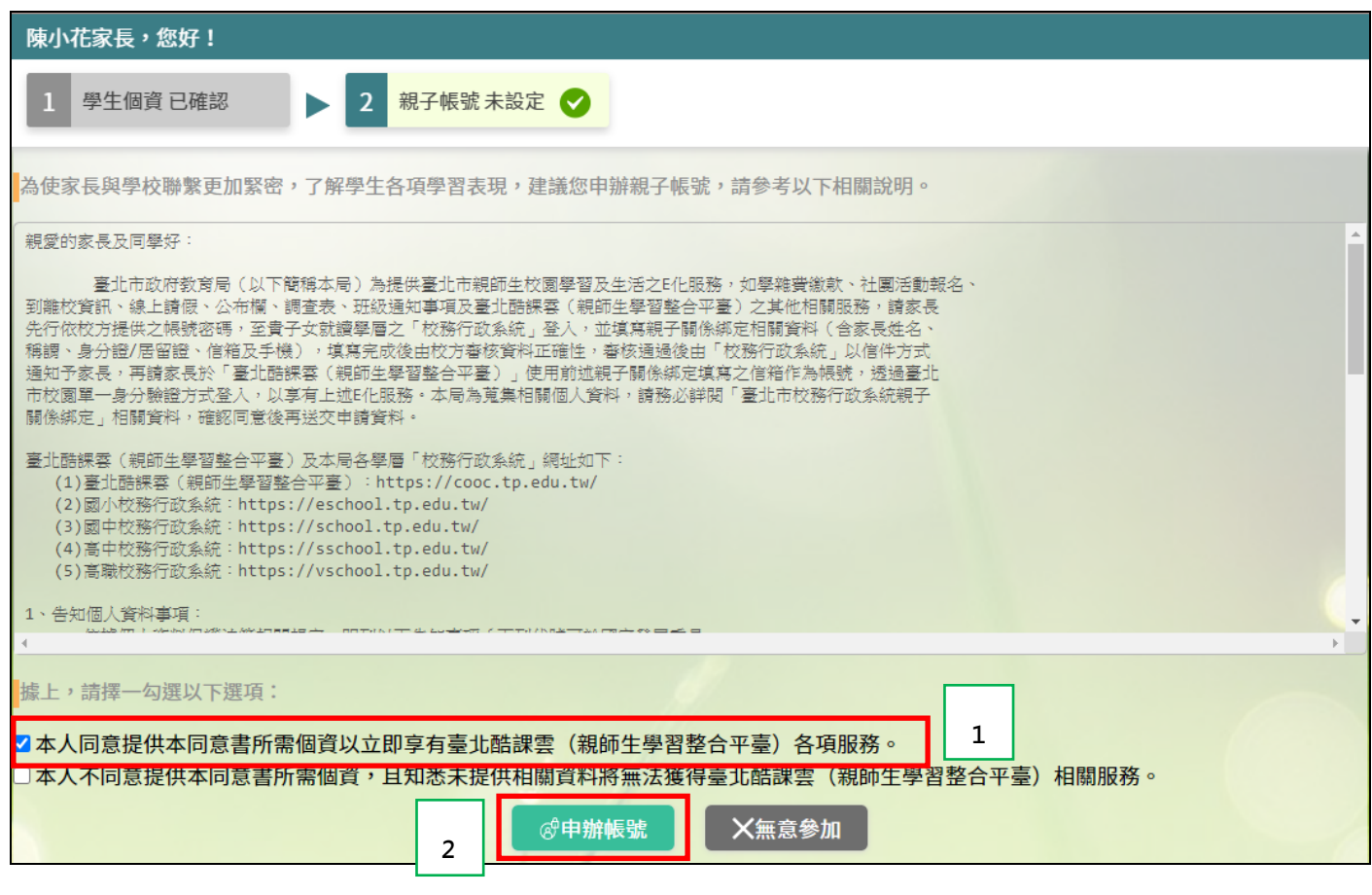

3.選擇申辦方式(一位、兩位或監護人),並填寫綁定資料(姓名、關係、身分證統一編號、手機及電子郵件),確定申請資料無誤後點選【確認送出】,待學校審核通過後開通帳號、密碼。

| 陳小花家長,您好!                    |                        |               |                  |  |  |  |
|------------------------------|------------------------|---------------|------------------|--|--|--|
| 1 學生個)                       | 寶已確認 🕨 🕨 2 親子          | 報號未設定 🕑       |                  |  |  |  |
| 為確保貴子女的權益,保障個人資訊安全,請按下列流程提交。 |                        |               |                  |  |  |  |
| <b>《雙親為</b> 5                | 盜護人,一位申辦帳號             | 受親為監護人,二位申謝帳號 | ②其他關係者擔任監護人,申辦帳號 |  |  |  |
| 第一位                          |                        |               |                  |  |  |  |
| 申請人姓名                        | 陳大名                    | 選擇完申辦類型・輸入    | 申請人資料即可確認送出      |  |  |  |
| 說應關係依                        | 父女                     |               |                  |  |  |  |
| 身分證字號                        | A123456789             |               |                  |  |  |  |
| 手機                           | 0912123456             |               |                  |  |  |  |
| 電子郵件                         | alle@schoolsoft.com.tw |               |                  |  |  |  |
|                              |                        | 1 >確認送出 ●哲有   | ALC INI          |  |  |  |

| 陳小花家長,您好!                                                           |
|---------------------------------------------------------------------|
| 1 學生個寶已確認 🕨 2 親子帳號已設定 🥑                                             |
| 為確保貴子女的權益,保障個人資訊安全,請按下列流程提交。                                        |
| の雙親為監護 <mark>し、一位中岸振躍、「一」の熱和為及港上、二位中岸振躍、「一」の</mark> 【他關係者擔任監護人,申辦帳號 |
| 設定親子帳號成功!                                                           |
|                                                                     |
| 親屬關係 父女                                                             |
| 身分證字號 A123456789                                                    |
| 手機 0912123456                                                       |
| 電子郵件 alle@schoolsoft.com.tw                                         |
|                                                                     |
|                                                                     |
| 2 ▶確認送出 ▶暫存                                                         |
| 步驟三、校方審核:                                                           |
| 校方審核通過後,系統將依家長所提供之 e-mail                                           |
| 信箱以郵件方式通知家長,帳號已開通。家長可依 e-mail                                       |
| 信件提供之帳號、密碼(帳號:家長至校務行政系統親子綁                                          |
| 定填寫之電子郵件。密碼:家長至校務行政系統親子綁定填                                          |
| 寫之身份證統一編號末六碼(第一次登錄)登入臺北市校園單                                         |
| 一身分驗證服務。                                                            |

## #審核通過後寄送之電子信件內容#

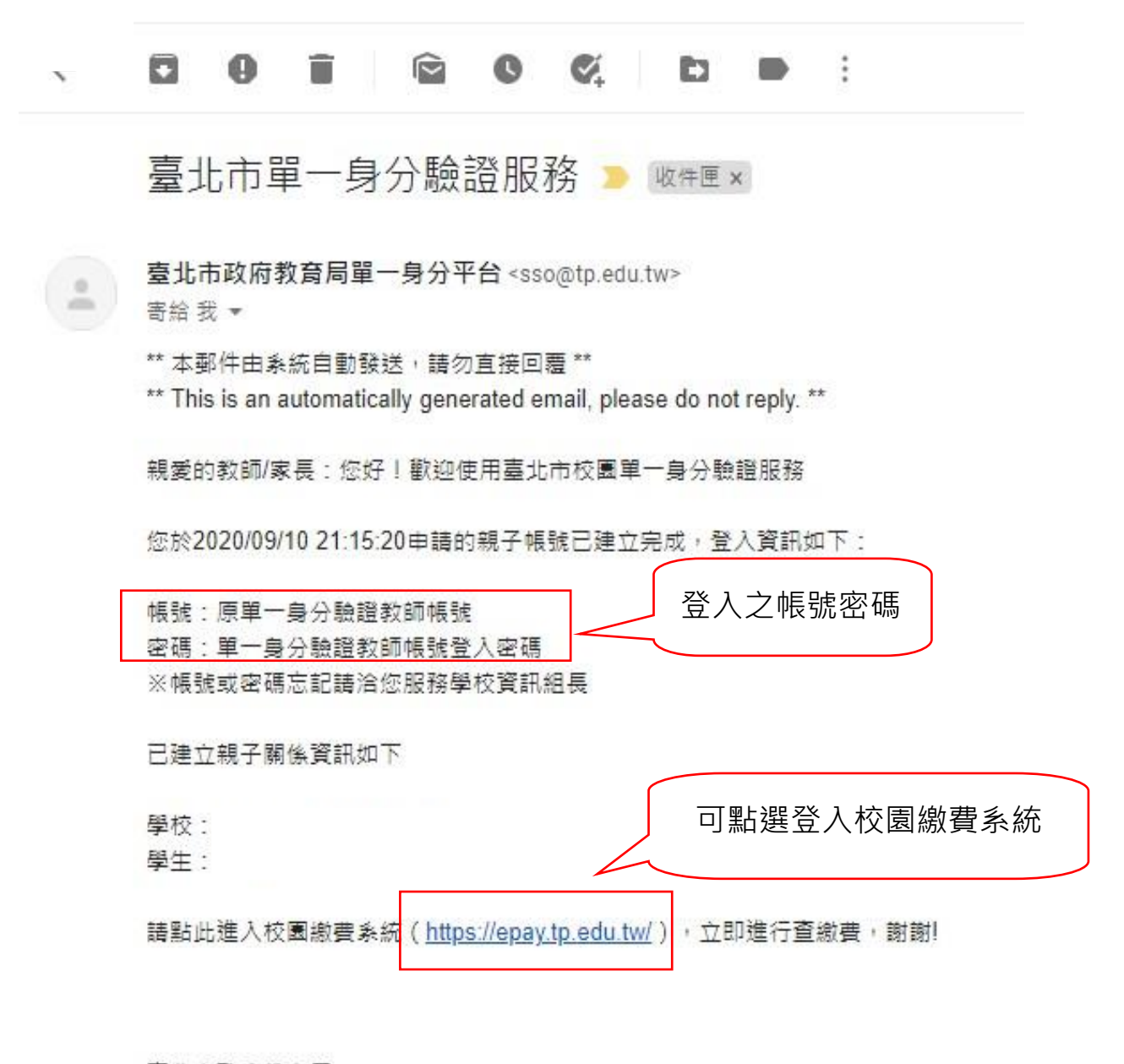

臺北市政府教育局

地址:臺北市信義區市府路1號8樓

電話:1999(外縣市請撥02-27208889)#1234

信箱:<u>tpservice@oneplus.com.tw</u>

步驟四、選擇本局欲使用之系統(如:臺北市校園繳費系統)*,* 

# 使用單一身分驗證服務登入。

帳號:家長至校務行政系統親子綁定填寫之電子郵件。

密碼:家長至校務行政系統<u>親子綁定填寫</u>之身份證統一編號末六碼。 第一次登入會強迫修改密碼。

|             | 比市校園             | 型一身分驗    | 途服務               | T          |
|-------------|------------------|----------|-------------------|------------|
| 紅樓<br>House | 歡迎使用<br>請輸入您的使用者 | 皆名稱與密碼:  |                   | F          |
| 下后宮         | 自訂帳號、電           | 子郵件或手機號碼 | 3                 | 1          |
| nou Temp    | 密碼               |          |                   |            |
| -           | □記住我             | 忘記帳號、著登入 | 警碼 <mark>4</mark> | e          |
| A           |                  | -24      | 2                 | 電影<br>Taip |